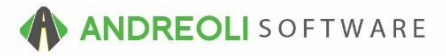

## Receiving – Creating an Inventory Receipt Manually AV Ref #633

There is also a video showing how to perform this function: Receiving – Manually Creating A Receipt (1:45) – AV Ref# 431

## About:

To add quantities and update cost to your inventory items, you must create a receipt. There are several ways to create a receipt, such as using the Purchase Order builder or uploading a spreadsheet. The procedure outlined below is the manual method for receiving in inventory. The manual method is quite similar to creating a workorder in that you will create a ticket, add line items and close the ticket.

## How:

- 1. Click on Views → Receiving
- 2. Click on the **Receipt** icon on your toolbar:

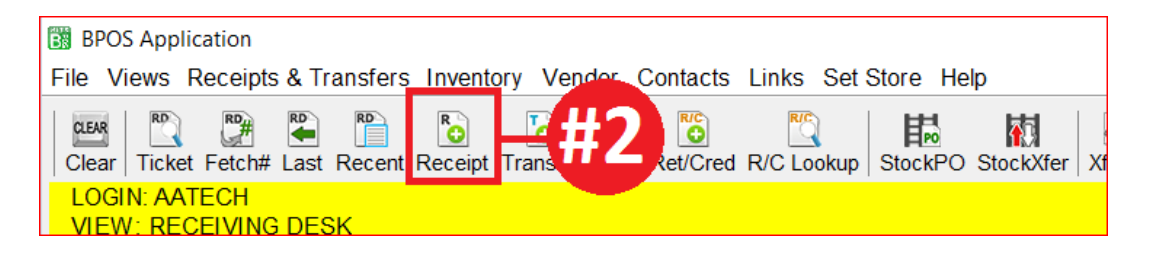

3. On the **Receipt/Transfer View/Edit** screen (shown below), select the correct vendor you need to receive inventory from:

| BPOS Application                                    |                           |                   |                                                                                                    |  |  |  |  |  |  |
|-----------------------------------------------------|---------------------------|-------------------|----------------------------------------------------------------------------------------------------|--|--|--|--|--|--|
| File Views Receipts & Transfers Inv                 | entory Vendor Contacts    | Links Set Store   | elp                                                                                                    |  |  |  |  |  |  |
| Clear Ticket Fetch# Last Recent Rec                 | eipt Transfer PO Ret/Cred | R/C Lookup StockP | Image: Start Argenting         Image: Start Argenting         Image: Start Argenting< |  |  |  |  |  |  |
| LOGIN: AATECH<br>VIEW: RECEIVING DESK               |                           |                   | STORE NAME: HITS DEMO STORE #2<br>VENDOR: MICHELIN (MAST) [872] STORE: 2                                                                                                    |  |  |  |  |  |  |
| Receipt/Transfer View/Edit (8)                      |                           |                   |                                                                                                    |  |  |  |  |  |  |
| Main Line Items Vendor/Store Info Comments Payments |                           |                   |                                                                                                    |  |  |  |  |  |  |
| Ticket # 8                                          | Date 02/24/2017           | Salesrep          | STORE #2 OPEN RECEIPT                                                                                                    |  |  |  |  |  |  |
| Vendor # 872 Short                                  | Name MICHELIN             | Return Status No  | A Return ~                                                                                                    |  |  |  |  |  |  |
| Name MICHELIN (MAST)                                |                           |                   |                                                                                                    |  |  |  |  |  |  |
| Address ONE PARKWAY SOUTH                           |                           |                   |                                                                                                    |  |  |  |  |  |  |
| City GREENVILLE                                     | State SC Zip 296          | 15                |                                                                                                    |  |  |  |  |  |  |
| Item Summary {Select Line Items                     | Tab To Edit}              |                   | Attention ×                                                                                                    |  |  |  |  |  |  |
| Item # Product #                                    |                           | Description       | Do you want to use the active vendor/store displayed in the store's information be                                                                                                    |  |  |  |  |  |  |
|                                                     |                           |                   | at the top of the screen?<br>#3<br>OK Select Vendor/Store Reset To Misc Vendor                                                                                                    |  |  |  |  |  |  |

4. Find the correct vendor and double-click on them to bring them back to your receipt:

| 🔞 Vendor Lookup                                        |                    |                         |                                           |                   |              |  |  |  |
|--------------------------------------------------------|--------------------|-------------------------|-------------------------------------------|-------------------|--------------|--|--|--|
| Short Name A                                           |                    |                         |                                           |                   |              |  |  |  |
| Short Name O Full Name O Vendor # O Phone#             |                    |                         |                                           |                   |              |  |  |  |
| Last Activity N/A → ⑧ By Days Old ⊖ By Date            |                    |                         |                                           |                   |              |  |  |  |
| All Stores Show Hidden Show Inactive Max Vendors: 50 v |                    |                         |                                           |                   |              |  |  |  |
| Find Vendo                                             | rs Find Transfer / | Accts Find Adjustment A | ccts Recent (max 25) Clear Misc Vendor He | elp               |              |  |  |  |
|                                                        |                    |                         |                                           |                   | 1            |  |  |  |
| STORE #                                                | Vendor#            | Short Name              | Name                                      | Address           | City         |  |  |  |
| CORPORATE                                              | 919                | AACCURATEL              | A-ACCURATE LOCK & KEY                     | 3201 NIMOY ST.    | CHARLOTTE    |  |  |  |
| CORPORATE                                              | 102                | ABERNETHY               | ABERNETHY CHEVROLET                       | 69 KIRK WAY       | LINCOLNTON   |  |  |  |
| CORPORATE                                              | 103                | ACCUWHEEL               | ACCUWHEEL INC.                            | 3114 STATE STREET | MOORESVILLE  |  |  |  |
| CORPORATE                                              | 822                | ACE TOW                 | ACE TOWING AND RECOVERY INC.              | 9515 HERON CIRCLE | HUNTERSVILLE |  |  |  |
| CORPORATE                                              | 45                 | ADVANCEAUT              | ADVANCE AUTO PARTS                        | 123 BISSELL DRIVE | CHARLOTTE    |  |  |  |
| CORPORATE                                              | 104                | ADVANCED T              | ADVANCED TRANSMISSION CARE                | 544 A1A BLVD      | MOORESVILLE  |  |  |  |
| CORPORATE                                              | 847                | AFTERMARKE              | AFTERMARKET AUTO PARTS LLC                | 9875 SAMANTHA WAY | MOORESVILLE  |  |  |  |
| CORPORATE                                              | 105                | AMERICAN A              | AMERICAN AUTO PARTS - NAPA                | 8746 HELENA CT    | HUNTERSVILLE |  |  |  |

(Continued on next page)

- 5. On the **Receipt/Transfer View/Edit** screen (shown below), click on the **Line Item** tab.
- 6. If you already know your product #, at the bottom of the screen, you will key in your product number and <**enter**>
- If you don't know the product number of the item you are receiving in, click on the binoculars beside the **Product #** field and find your item on the inventory lookup screen. Double-click to make it active.
- 8. Key in the quantity you are receiving in and the new cost of the item. (Include any FET amount in with the cost you are entering. FET will be automatically broken out for you in the Unit FET box.)
- 9. To update cost and quantity only, simply click on the Save Item button.
- 10. To update selling price, along with cost and quantity, you will click on Save Item & Update Pricing. Update your prices accordingly (See AV #415 for more info on this function!) and then click on the Save & Exit button.

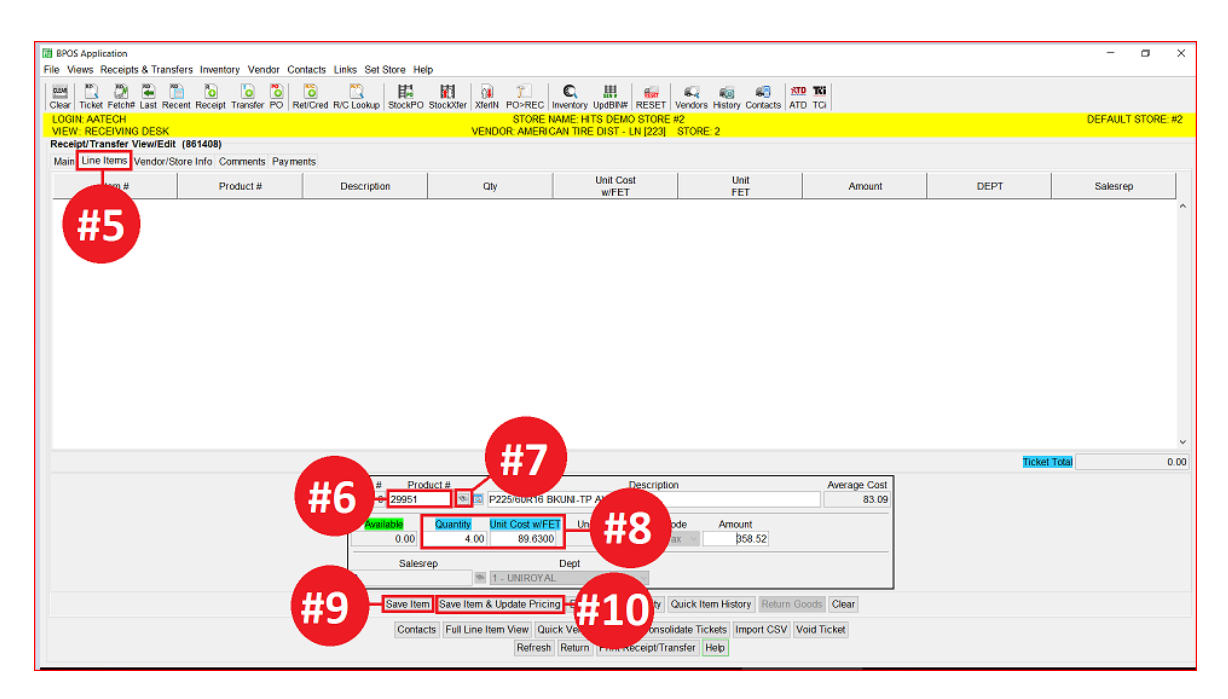

- 11. Repeat for each additional item you are adding to the receipt. When you are finished, click on the **Payment** tab (shown below).
- 12. Click on the button to **Apply A/P Terms**.
- 13. Click on the **Close** (or **Print & Close**) button at the bottom.
- 14. If you chose, you may assign a Salesrep. Click OK:

| LOGIN: AATE   | CH          |                         |                                 |                          | ST<br>MENDOR: A                   | FORE NAME: H                | TS DEMO STORE #9                                   | NDC: 0                                 |             |
|---------------|-------------|-------------------------|---------------------------------|--------------------------|-----------------------------------|-----------------------------|----------------------------------------------------|----------------------------------------|-------------|
| Receipt/Tran  | sfer View/E | dit (871465)            |                                 |                          | VENDORCA                          | MERICAN TR                  |                                                    | AKC. 9                                 |             |
| Main Line Ite | ems Vendor  | Store Info Comments Pay | ments                           |                          |                                   |                             |                                                    |                                        |             |
| Cash/Credit   | Payments    |                         |                                 | /                        |                                   |                             |                                                    |                                        |             |
|               |             | Total                   | 983.52                          |                          |                                   |                             |                                                    |                                        |             |
|               |             | Misc Adjustment         | 0.00                            |                          |                                   |                             |                                                    |                                        |             |
| -             |             | Cash Tendered           | 0.00                            | _                        |                                   |                             |                                                    |                                        |             |
| Check/Cash    |             | Check/Cash Amount       | 0.00                            |                          |                                   |                             |                                                    |                                        |             |
|               |             | Change                  | 0.00                            |                          |                                   |                             |                                                    |                                        |             |
| Credit Card   | •           | Credit Card Amount      | 0.00                            |                          |                                   |                             |                                                    |                                        |             |
|               |             | Balance Due             | 983.52                          |                          | G                                 | Close Ticket                |                                                    | ×                                      |             |
| A/P Distribu  | itions      |                         |                                 |                          |                                   | er cluse nexet              |                                                    |                                        |             |
| Vendor Inv#   |             | Vendor Invoice Date     | <b>1</b>                        | Account                  | 222 🔊                             | Closing Date 1              | 0/05/2016] •                                       | -                                      |             |
| Terms         | 1 - 30 Days | - Net 10th              | <ul> <li>POS Descrip</li> </ul> | tion CHARGE              |                                   | Salesrep                    |                                                    |                                        |             |
|               | Description | Due Date                | Amou                            | nt                       |                                   | UK C                        | ancei Suggest Help                                 |                                        |             |
| XINVOICE 1    | 0/05/2016   | 11/10/201               | 16 🕾                            | 983.52                   |                                   |                             |                                                    |                                        |             |
|               |             |                         | 1                               |                          |                                   | . ща и                      |                                                    |                                        |             |
|               |             |                         | 1 m                             |                          |                                   | - <del>#</del> 14           | ,                                                  |                                        |             |
|               |             |                         | 1                               |                          |                                   |                             |                                                    |                                        |             |
|               |             | Clear                   | Apply A/P Terms                 | iscard Payment           | s Changes                         |                             |                                                    |                                        | 2           |
|               |             |                         |                                 | Contacts Fu<br>Refresh 5 | II Line Item Vie<br>Save Save & E | w Quick Vend<br>Exit Exit P | lor History Consolidate<br>rint Receipt/Transfer P | Tickets Import C<br>rint & Close Close | Void Ticket |

## **Option Settings**:

\*\*NOTE - Users must have password permission to create and close receipts (P71). If you need to give a user password permission to perform this function or take away permission, please contact your system administrator.